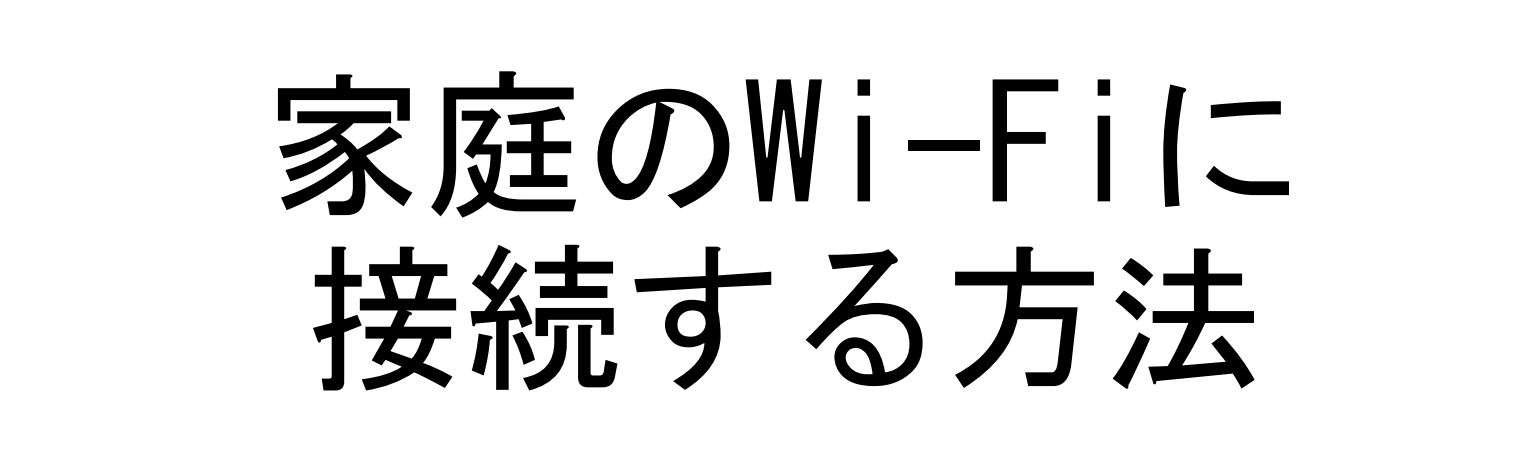

#### 家庭のWi-Fiに接続する方法

# 1. 画面右下、クイック設定パネルにある扇形のアイコンをクリックする

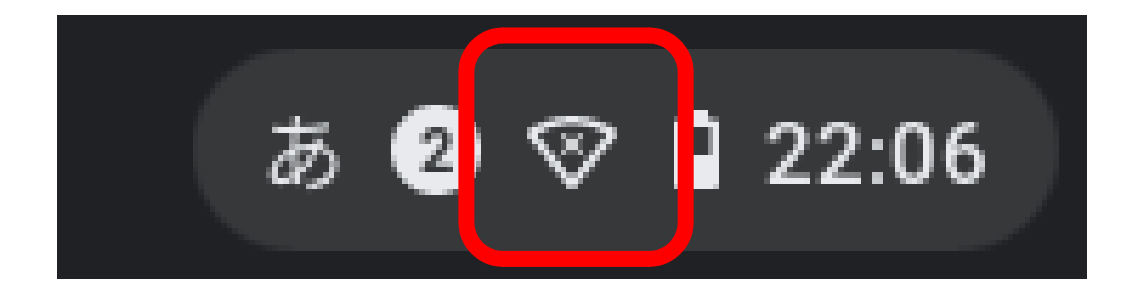

# 家庭のWi-Fiに接続する方法

## 2. 未接続をクリックする

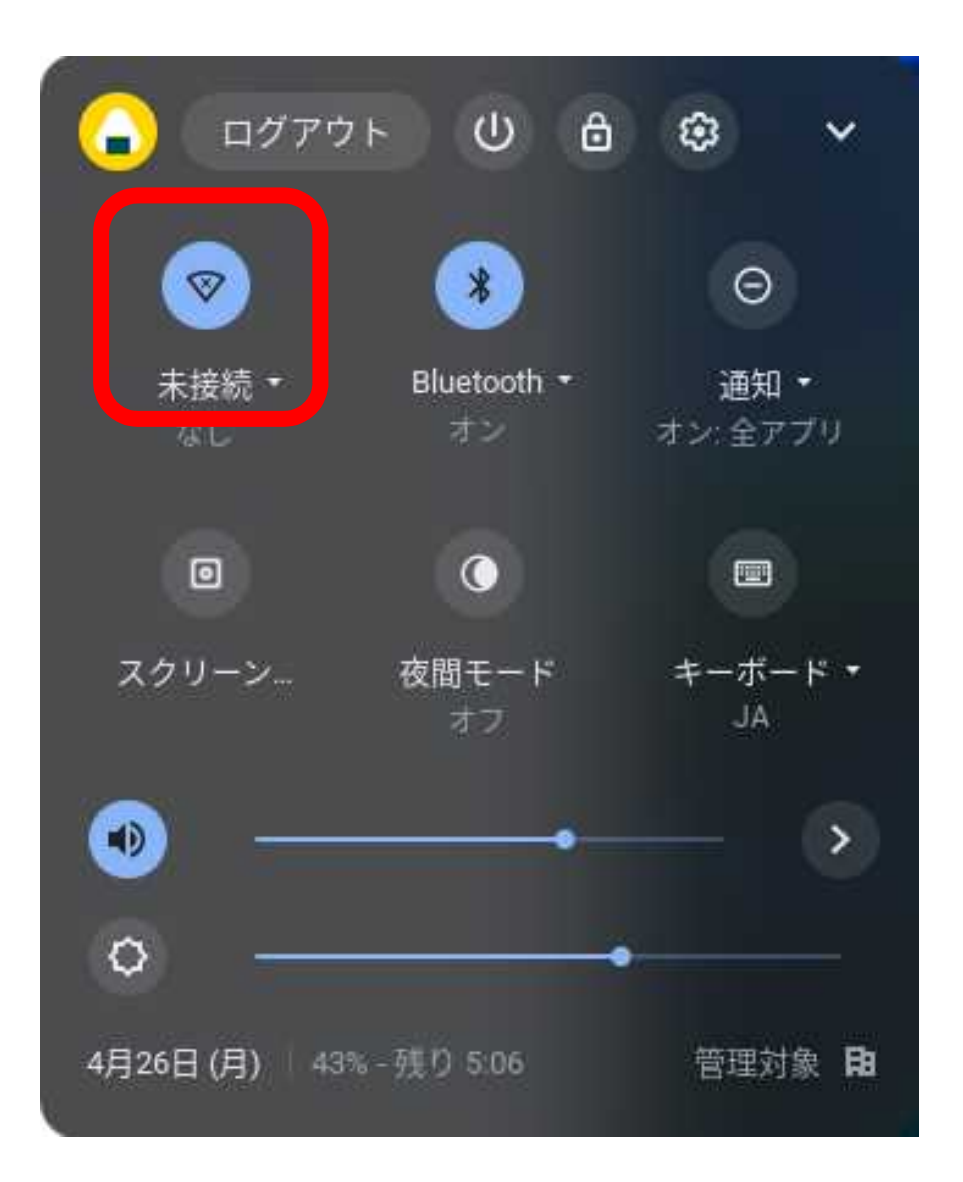

※扇形の白い部分の大きさ で、受信電波の強弱を表 示している。

扇形が枠で表示される場 合は、Wi-Fi機能がOFF状 態である。

扇形のアイコンをクリッ クし、Wi-Fi機能をONにす る。

# *家庭のWi-Fiに接続する方法* 3. 接続するWi-Fiのネットワーク名(SSID)をクリックする

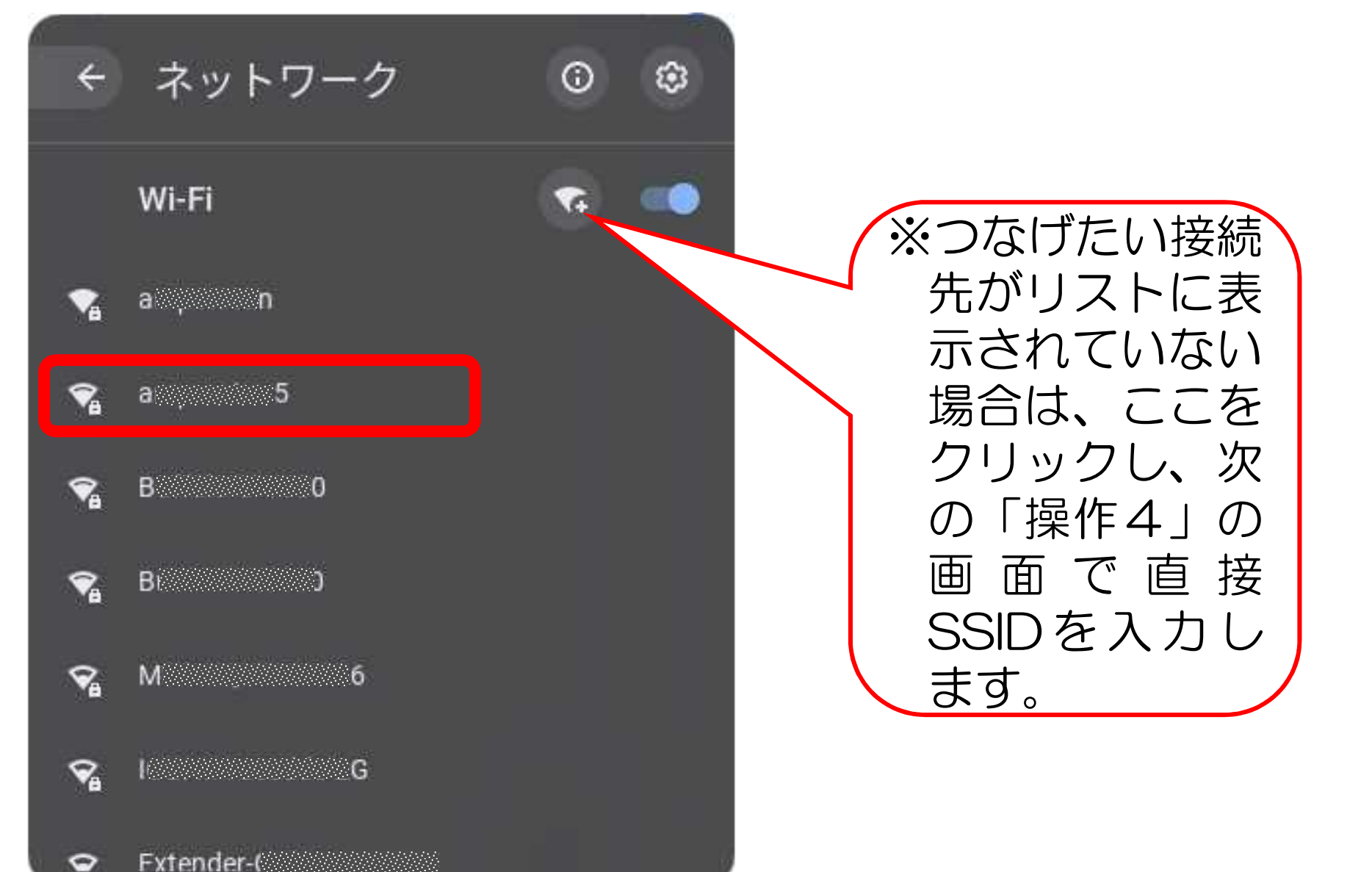

### 家庭のWi-Fiに接続する方法

# 4. 接続するWi-Fiのネットワークの「パスワード」を入力し、 「接続」をクリックする

| Wi-Fi ネットワークへの接続    |                        |
|---------------------|------------------------|
| ssid ①SSID (接続先)を確認 |                        |
| a 5                 |                        |
| セキュリティ              | ここをクリックする<br>と 入力した文字を |
| PSK (WPA または RSN)   | 確認できます                 |
| バスワード               |                        |
|                     | 0                      |
| ②パスワードを入力           | ③接続をクリック               |
|                     | キャンセル 接続               |

## 家庭のWi-Filc接続する方法

## 5. 画面右下クイック設定パネル内にある扇型のアイコンが白色 に変わると設定完了

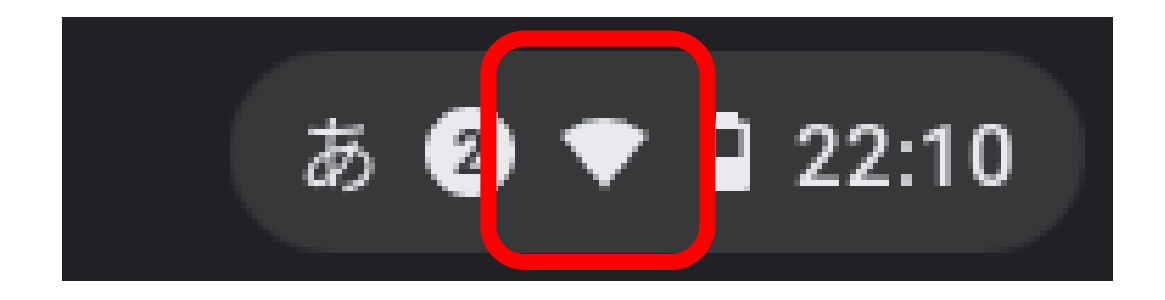

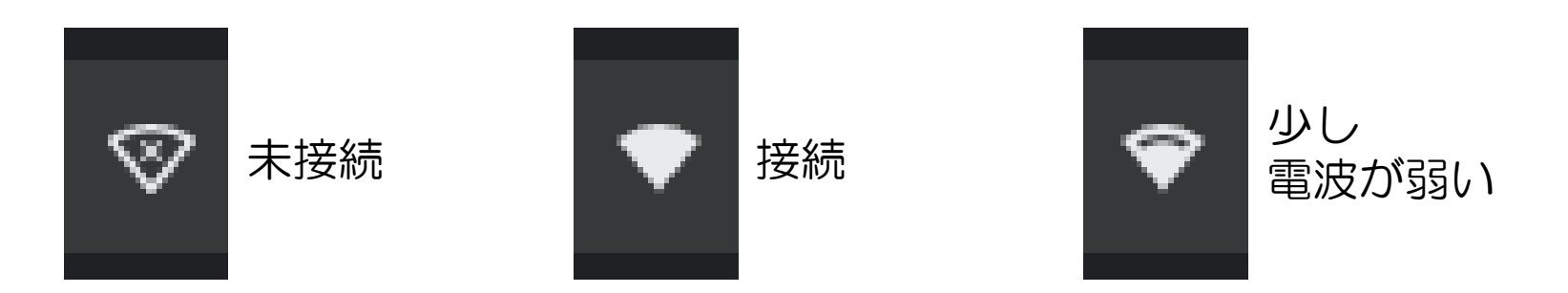